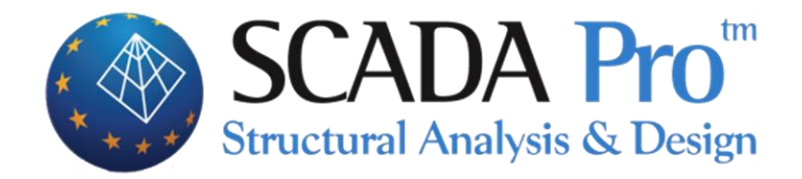

# User's Manual 8.POST-PROCESSOR

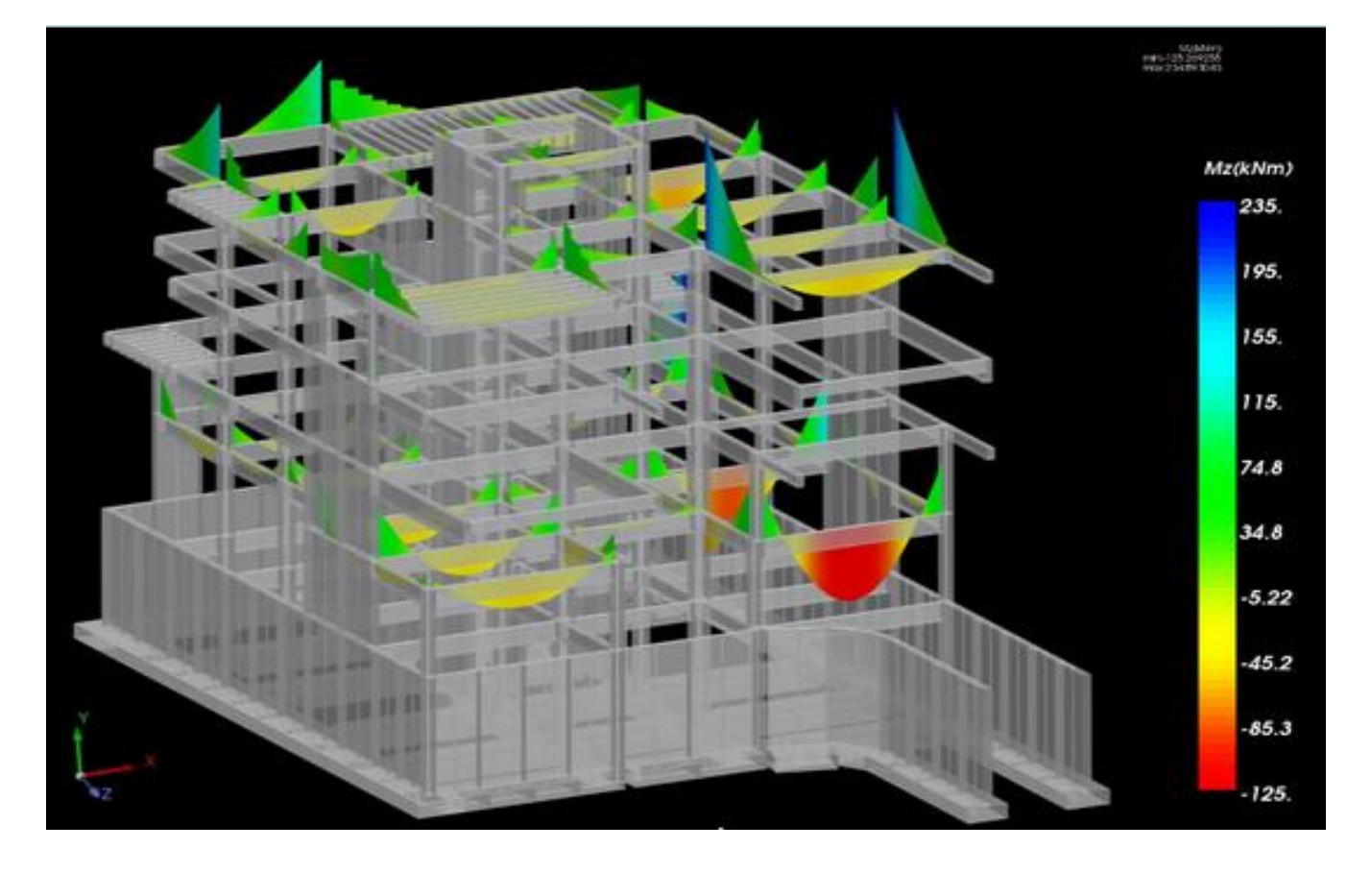

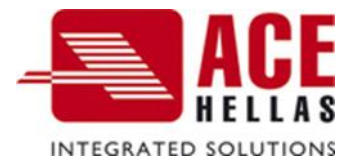

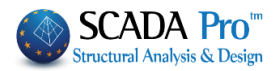

# CONTENTS

| I. T  | HE NEW UPGRADED INTERFACE OF SCADA PRO                       | 3  |
|-------|--------------------------------------------------------------|----|
| II. D | ETAILED DESCRIPTION OF THE NEW INTERFACE                     | 4  |
| Post  | r-Processor                                                  | 4  |
| 1.    | DIAGRAMS / DEFORMATIONS                                      | 5  |
| 1.1   | Сомвілатіоля                                                 | 5  |
| 1.2   | LIST                                                         | 6  |
| 1.3   | MODEL + "DEFORMED"                                           | 6  |
| 1.4   | Model + "Animation"                                          | 8  |
| 1.5   | DIAGRAMS – STRESS CONTOURS +                                 | 8  |
| ş     | Linear Members                                               | 8  |
| ş     | Plate Elements                                               | 9  |
| ş     | TEMPERATURE VARIATION1                                       | 1  |
| ş     | Select items1                                                | 2  |
| ş     | REPORT1                                                      | 4  |
| ş     | CLARIFICATIONS:                                              | 5  |
| 2.    | Various1                                                     | .8 |
| 2.1   | 2D DIAGRAMS1                                                 | .8 |
| 2.2   | NUMBERING DISPLAY1                                           | .9 |
| 2.3   | & 2.4 Edit Properties & Load Properties2                     | 0  |
| 2.5   | LOAD BEARING MASONRY CHECK BASED ON STRESS FAILURE CRITERION | 1  |

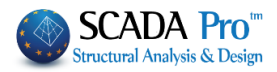

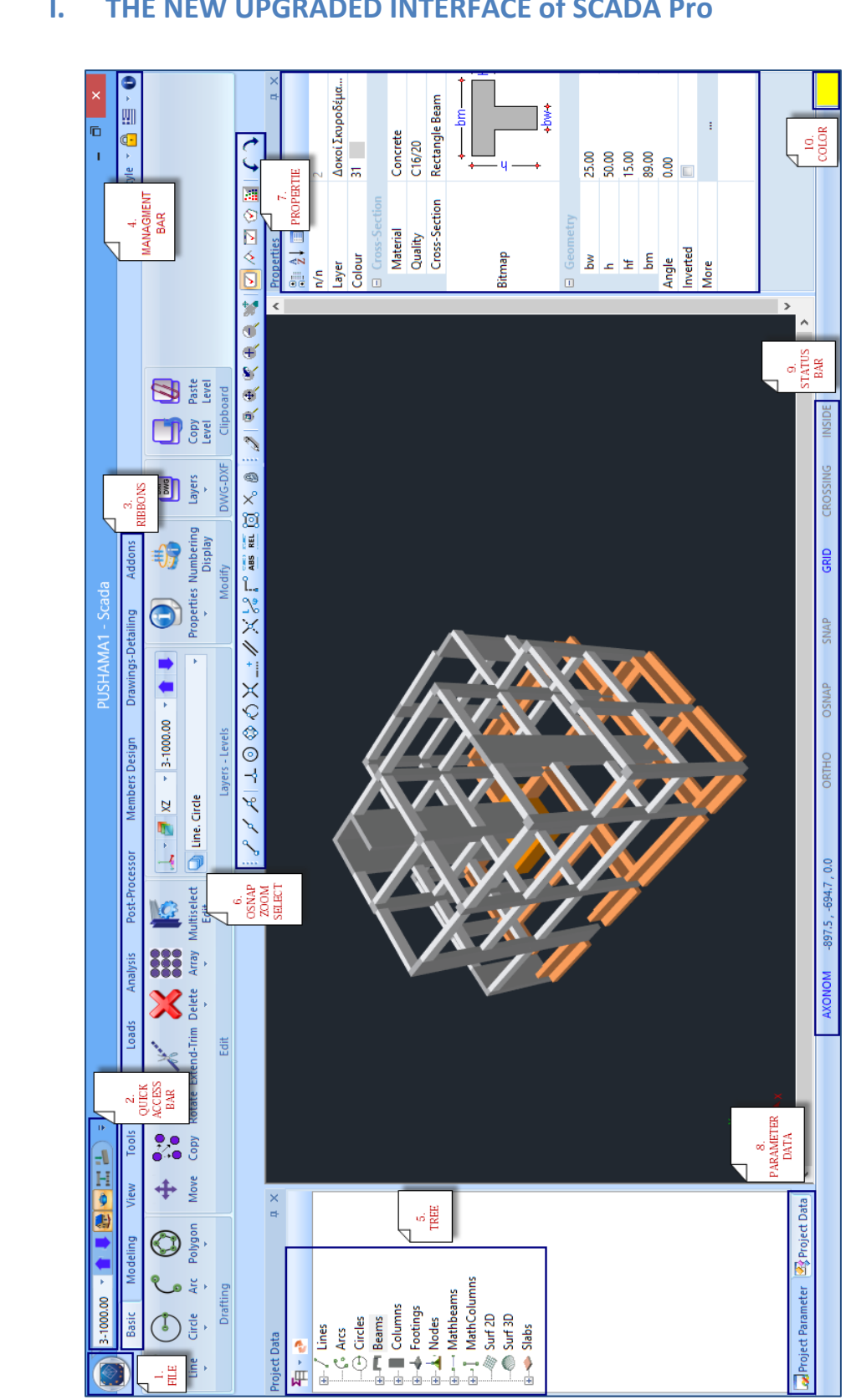

#### THE NEW UPGRADED INTERFACE of SCADA Pro Ι.

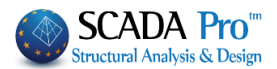

# II. DETAILED DESCRIPTION OF THE NEW INTERFACE

In the new upgraded SCADA Pro, all program commands are grouped in 12 Units.

| Basic    | Modeling | y View   | Tools        | Slabs      | Loads A     | Analysis         | Post-Processor                      | Members Design                     | Drawings-Detailing       | Addons | Optimization |
|----------|----------|----------|--------------|------------|-------------|------------------|-------------------------------------|------------------------------------|--------------------------|--------|--------------|
|          |          |          |              |            |             |                  |                                     |                                    |                          |        |              |
|          |          |          |              |            |             |                  |                                     |                                    |                          |        |              |
|          | Po       | st-Pro   | ocess        | or         |             |                  |                                     |                                    |                          |        |              |
|          |          |          |              |            |             |                  |                                     |                                    |                          |        |              |
|          | ا مە     | 🔊 🖄 🞑    | <b>†</b> 📕 🖾 | 0.0 00 -   | <b>⊥</b> =  |                  |                                     |                                    |                          |        |              |
|          | Basic I  | lodeling | View         | Tools Slab | s Loads     | Analysis         | Post-Processor                      | Members Design                     | Drawings-Detailing       | Addons | Optimization |
|          | 2        |          |              |            |             |                  |                                     | 0                                  |                          |        |              |
| <b>*</b> | Mode     |          |              |            |             |                  | 🖅 🛂                                 | . <u></u>                          |                          |        |              |
| Combin   | ations   |          |              | Deforme    | d Animation | 2D N<br>Diagrams | lumbering Edit<br>Display Propertie | Load Properties Str<br>s (By Pick) | ess Failure<br>Criterion |        |              |
|          |          | Deforma  | tion Diagra  | ms         |             |                  | Va                                  | ious                               |                          |        |              |

The 8<sup>th</sup> Unit called "Post-Processor" includes the following two groups of commands:

- 1. Diagrams Deformations
- 2. Various

"Post-Processor" offers the user a detailed observation of the internal forces, the diagrams (M, V, N) and the deformed shape of the model as a result of an individual load or load combination.

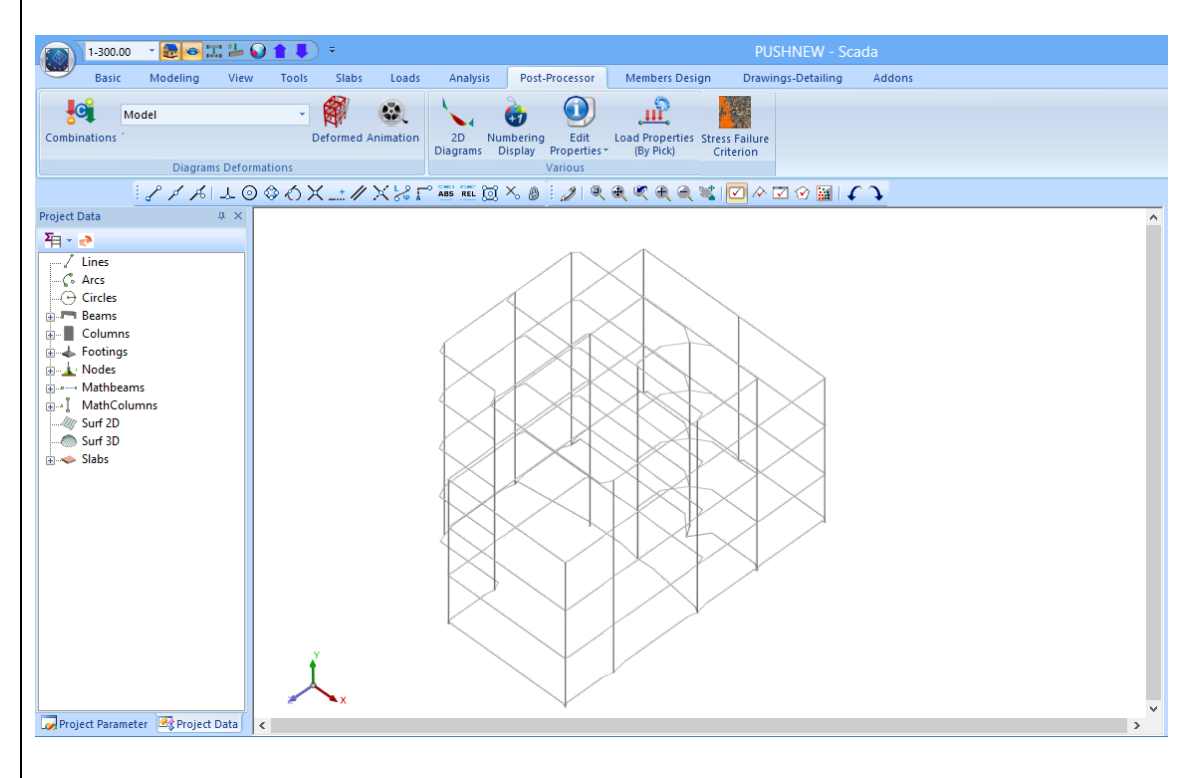

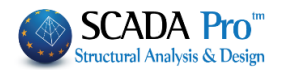

# 1. Diagrams / Deformations

"Diagram Deformations" command group allows you to observe structure's deformation for each load or load combination and receive the intensive forces M, V, N diagrams on each element.

| 1.1 Combinations                                                                                                    |                                                                                                    |
|----------------------------------------------------------------------------------------------------|----------------------------------------------------------------------------------------------------|
| <b>Combinations</b> first, select "Combination want to see. In the dialog box:                                                                                                    | ns" and load a combination's file, depending on the results you                                                                                                    |
| Load Combinations                                                                                                    |                                                                                                    |
| Combinations Select Calculation OK Cancel                                                                                                    | default.cmb<br>EC-8_Greek Dynamic (2).cmb<br>EC-8_Greek Dynamic (3).cmb<br>EC-8_Greek Avελαστική ME (1).cmb<br>EC-8_Greek Ανελαστική ΧΩΡΙΣ (0).cmb<br>EC-8_Greek Ανελαστική ΧΩΡΙΣ (0).cmb<br>EC-8_Greek Προέλεγχος Dynamic ΧΩΡΙΣ (4).<br>EC8_General Dynamic (3).cmb<br>EC8_General Dynamic (3).cmb |
| <ul> <li>Choose a combination from the have been performed, and wait set of press "<u>Combinations Select</u>", press "Calculation".</li> <li>To see the deformed shape of the have been press for the deformed shape of the have been press for the have been press been press the have been press the have been press the have been press the have been press the have been press the have been press the have been press the have been performed press the have been performed press press the have been performed press the have been performed press the have been performed press to the have been performed press press press to the have been performed press press</li></ul> | the list that includes the combinations of all the analyses that<br>o as the calculation is completed automatically, or<br>select the combinations file from the correspondent folder and<br>of the corresponding eigenvalues, choose a dynamic scenario                                            |
| .cmb file.                                                                                                    |                                                                                                    |

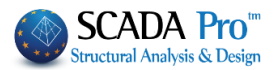

## **1.2 List**

It contains the "Model" and

| Model -                                      | Select Model or Diagrams-Stress Contours               |    |
|----------------------------------------------|--------------------------------------------------------|----|
| Diagrams-Stress Contours                     |                                                        |    |
| The commands are combined acco               | rding to the choice:                                   |    |
| Model + Diagrams – Stress Contou             | irs +                                                  |    |
|                                              | Select Magnitude                                       | ×  |
| Linear Membe v Internal Forces v Mz v Load ( | Case v 1 v 3D Member v 1: 10 Pick Select All Clear All | ?? |

# 1.3 Model + "Deformed"

| Deformed                                                                                                    | Model ×              |                                                                                                    |
|----------------------------------------------------------------------------------------------------|----------------------|----------------------------------------------------------------------------------------------------|
| Load Case<br>Load Case<br>Combination<br>Eigenvalues<br>Pushover                                                                                                    | ~                    | Deformed<br>Load Case<br>Combination<br>Eigenvalues                                                                                                    |
| Load Case No:1 Sen:7 Lc=1<br>Load Case No:2 Sen:7 Lc=2<br>Load Case No:3 Sen:7 Lc=3<br>Load Case No:4 Sen:7 Lc=4<br>Load Case No:5 Sen:7 Lc=5<br>Load Case No:5 Sen:7 Lc=5 | ~                    | Choose from the list Pushover the general<br>deformation cause and the next list, a general<br>Load Case No:1 Sen:7 Lc=1<br>Load Case No:3 Sen:7 Lc=2<br>Load Case No:3 Sen:7 Lc=3<br>Load Case No:4 Sen:7 Lc=4<br>Load Case No:4 Sen:7 Lc=5 |
| Scenery                                                                                                    | Type of Dynamic      | cause subcase.                                                                                                    |
| Eco Dynamic                                                                                                    | 2 V                  | Activate Color Gradient, modify "Magnification"<br>and type in the value of the "Animation Step" to                                                                                                    |
| Color Gradient Magnification                                                                                                    | m OK                 | receive a better visualization.                                                                                                    |
| Direction Animation S                                                                                                    | Step<br>Cancel       | video with the deformed shape of the structure.                                                                                                    |
| AVI                                                                                                    |                      |                                                                                                    |
| 🥦 It is now possible to                                                                                                    | o display the deforn | nation values based on the color gradation.                                                                                                    |

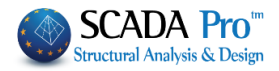

|                                | pushCr1 - Scada Pro 18 328it                                                                                       |           |
|--------------------------------|----------------------------------------------------------------------------------------------------|-----------|
| Basic Modeling View Tools Slab | abs Loads Analysis Port-Processor Members Design Drawings-Detailing Addons Optimization                            |           |
| Model - 🕅                      |                                                                                                    |           |
| Combinations ' Deforme         | ed Animation 2D Numbering Edit Load Properties Stress Failure<br>Diagrams Display Properties * (By Pick) Criterion |           |
| Deformation Diagrams           | Verlour                                                                                                    |           |
|                                |                                                                                                    |           |
| roject Data # ×                |                                                                                                    |           |
| line.                          |                                                                                                    |           |
| -C: Ares                       | Deformed Model ×                                                                                                   |           |
| - 🕞 Circles                    | Load Case v                                                                                                    |           |
| E Columns                      | Load Gase No: 1 Ac:1 Lo-1                                                                                          | 0.0440    |
| Nodes                          |                                                                                                    | 0.0440    |
| - I MathColumns                | Load Care No: 1 Ar: 1 Lo-1                                                                                         | 0.0391    |
| - Surf 3D                      | Load Care No.3 An Local<br>Load Care No.3 An Local                                                                 |           |
|                                |                                                                                                    | 0.0342    |
|                                | ECS General Dynamic                                                                                                | 0 0204    |
|                                | Egennodes 1                                                                                                    | 0.0294    |
|                                |                                                                                                    | 0.0245    |
|                                |                                                                                                    |           |
|                                | Direction Armation Step                                                                                            | 0.0196    |
|                                |                                                                                                    | 0.01.47   |
|                                |                                                                                                    | 0.0147    |
|                                |                                                                                                    | 0 00980   |
|                                |                                                                                                    | 0.00700   |
|                                | ¥ ¥ ¥                                                                                                    | 0.00491   |
|                                |                                                                                                    |           |
|                                |                                                                                                    | 2.17e-005 |
|                                |                                                                                                    |           |
|                                |                                                                                                    |           |
|                                |                                                                                                    |           |
| Broject Bar W Broject Data     |                                                                                                    |           |
| s state and any more using s   |                                                                                                    |           |

- "Deformed Model" window remains on the screen where you can select the next deformation origin. Press Cancel to close the window.
- According to the selected .cmb file, you can see the corresponding deformation
- Checking the model's deformation helps you to understand the structural behavior of the building and sometimes to assess if any errors in the structural model leading to an unjustified structural behavior are located.
- By loading *Static combination* you can't see Eigenvalues' deformed shape.
- Static analysis scenarios produce deformation for each Load case or Combination.

| Deformed Model           | × |
|--------------------------|---|
| Eigenvalues              | ¥ |
|                          | _ |
|                          |   |
|                          |   |
|                          |   |
|                          |   |
| Scenery Type of Dynamic  |   |
| EC8 Dynamic V Dynamic V  |   |
| Eigenvalues 3 🗸          |   |
| ✓ Color Gradient         |   |
| Magnification 10 m OK    |   |
| Direction Animation Step |   |
| + 10 Cancel              |   |
| AVI                      |   |

To receive Eigenvalues deformed shape (you must have first operated a dynamic analysis which creates a dynamic scenario), select the Dynamic combination file.

Select "Eigenvalues", then the corresponding "Scenarios", the Type and the number of the Eigenvalues.

On the "Status Bar" check (double click, blue=active, grey=inactive) the type of the visualization of the deformed model.

MATH DEFOR PHYS-MATH PHYS-DFRM TRAN-MATH TRAN-DFRM

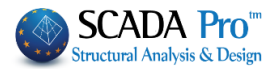

## 1.4 Model + "Animation"

Þ

Animation

"Animation" command is a button that activates and deactivates the deformed structure animation, according to the selections made in the "Deformed Model" dialog box.

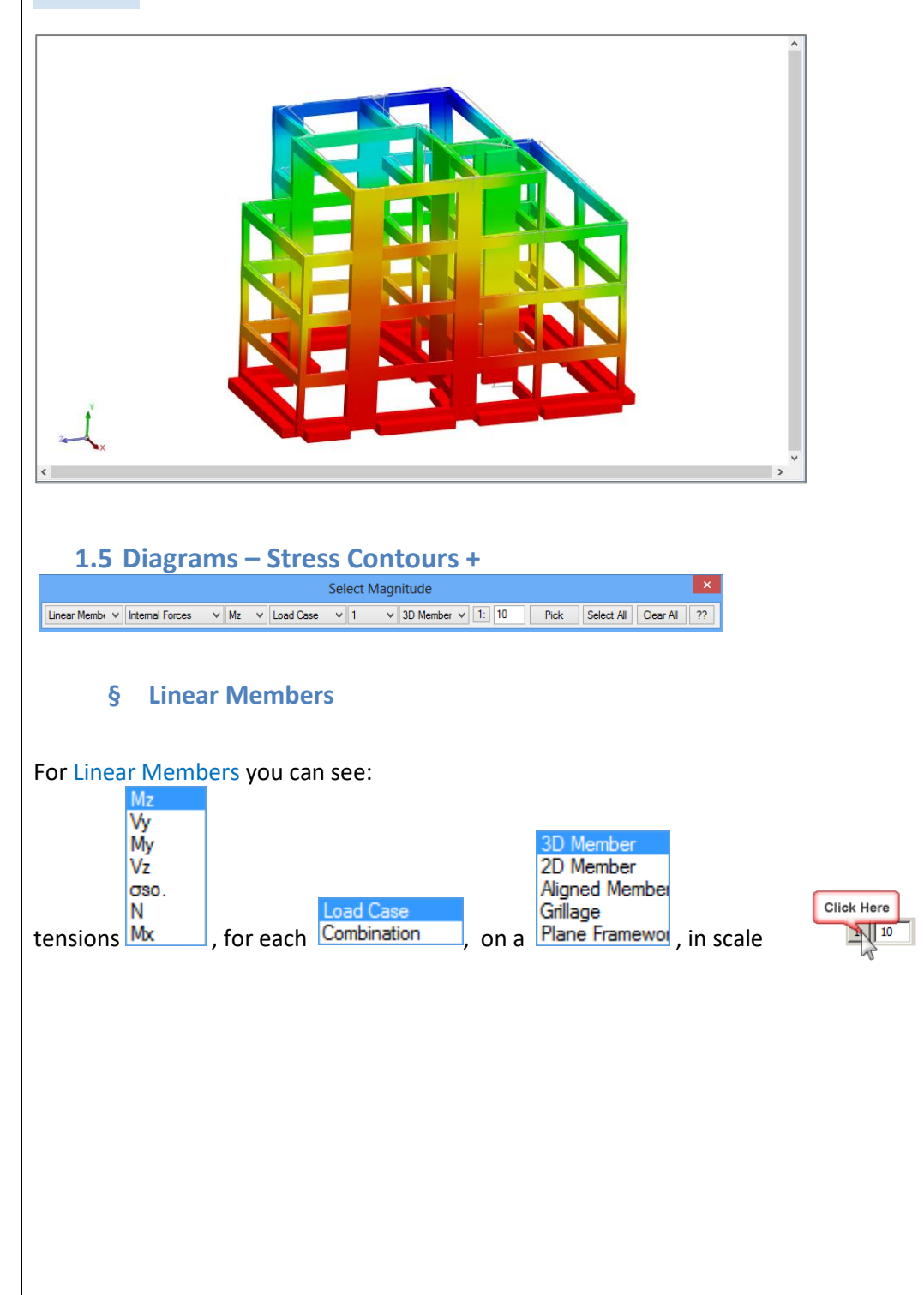

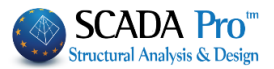

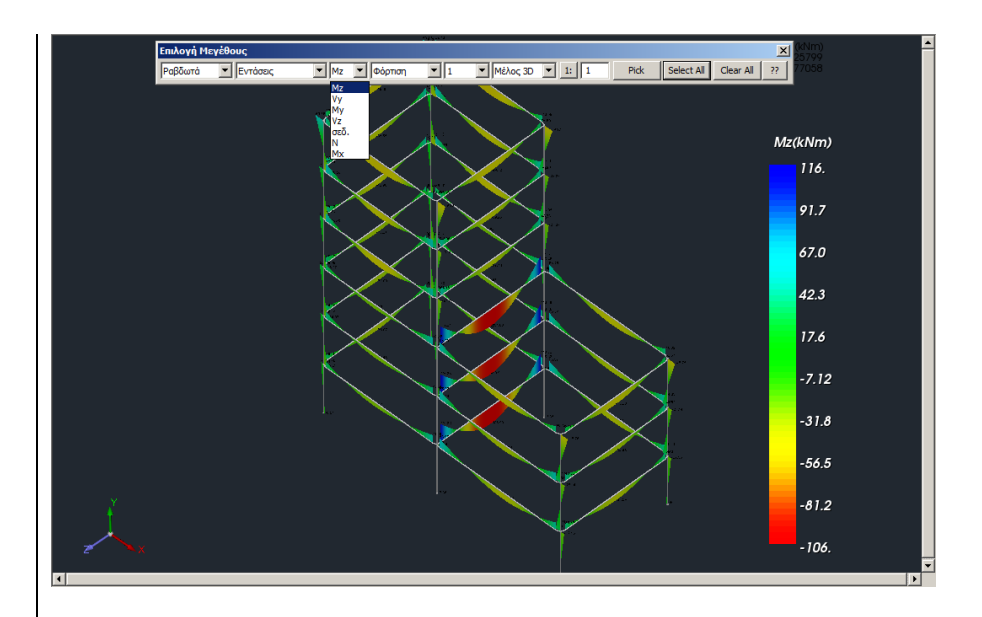

Select the "2D Member" view to see the six internal forces of a linear member concentrated in one window. Also, while moving the mouse you can see the values for each stress along the member.

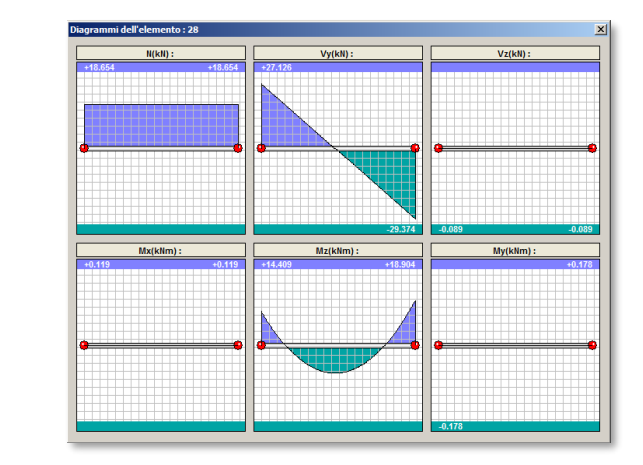

**1** Sign convention is done is according to the member's local axes.

#### **§** Plate Elements

For Plate Elements you can see:

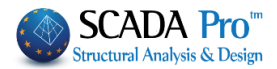

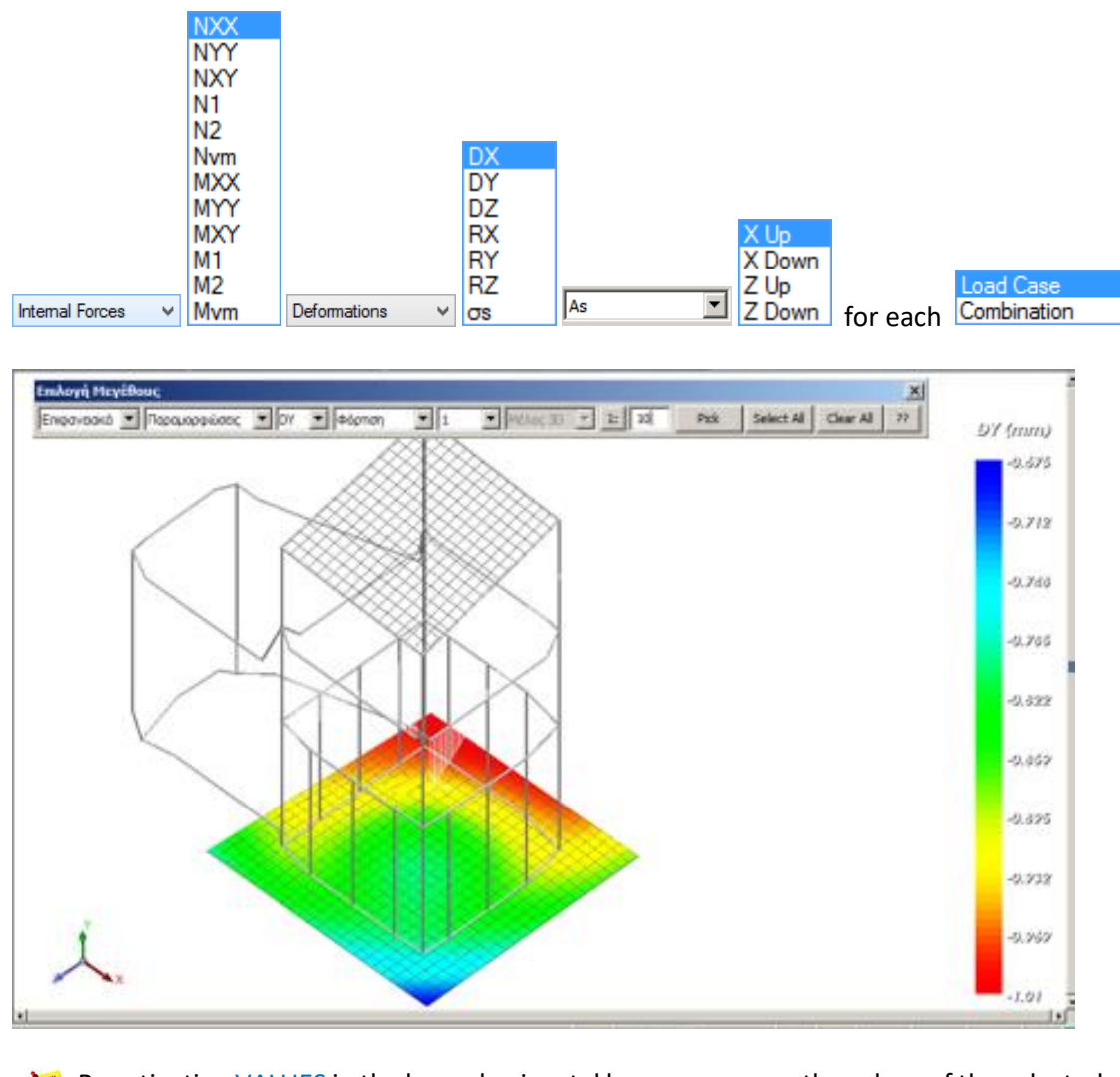

By activating VALUES in the lower horizontal bar, you can see the values of the selected size in the surface of the surface element,

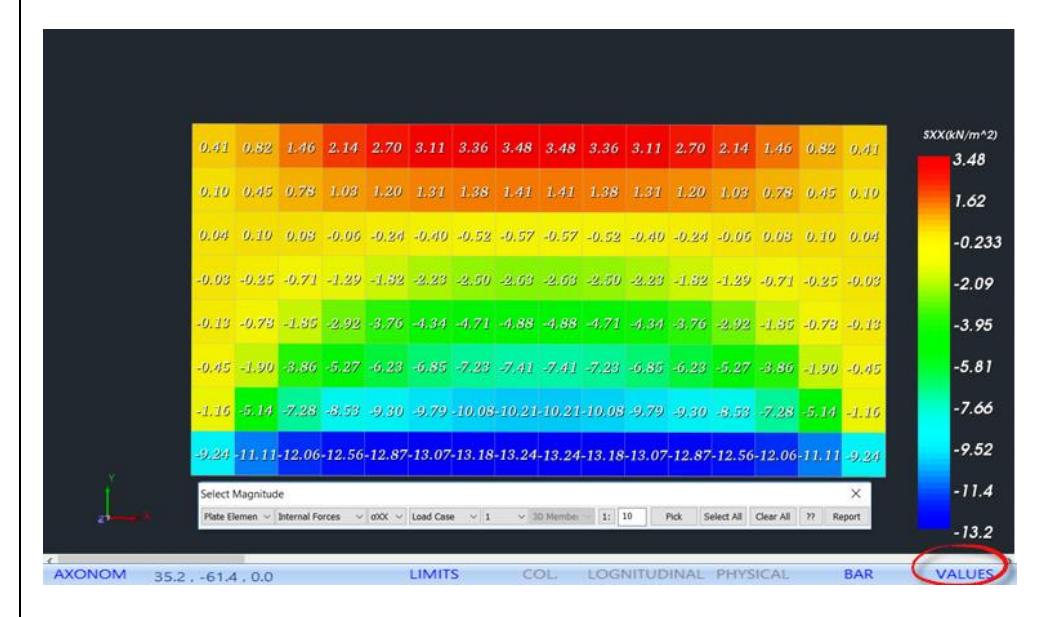

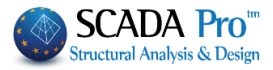

as well as the value of the Stress Contours over them

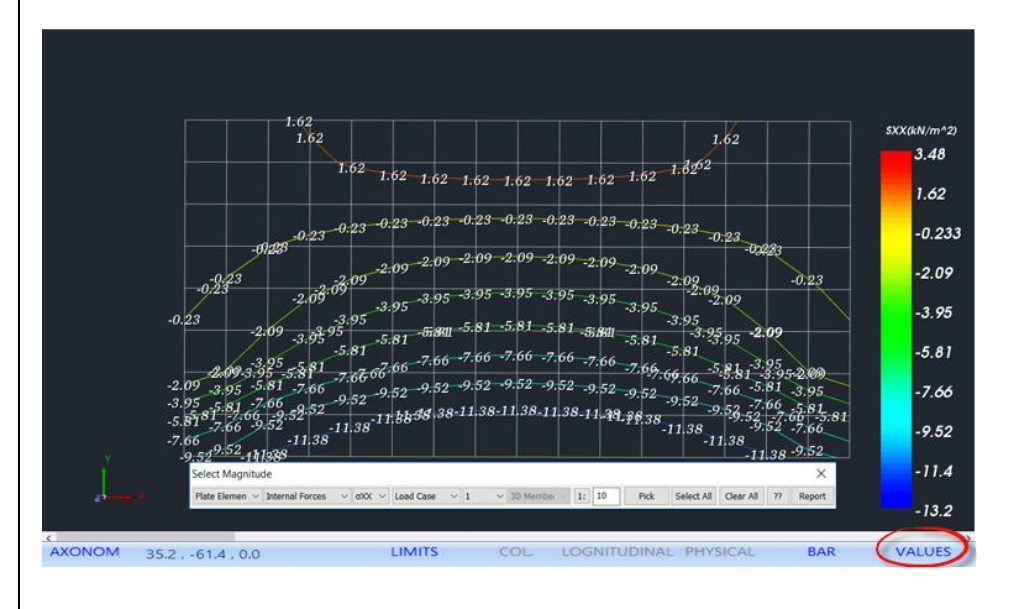

#### **§ TEMPERATURE VARIATION**

📂 Furthermore,

\_

for Plate (shell) elements imposed with Uniform Temperature Variations load and/or Linear Temperature Variations load.

The **Uniform Temperature Variations** causes membrane deformation in the plane of the element, while

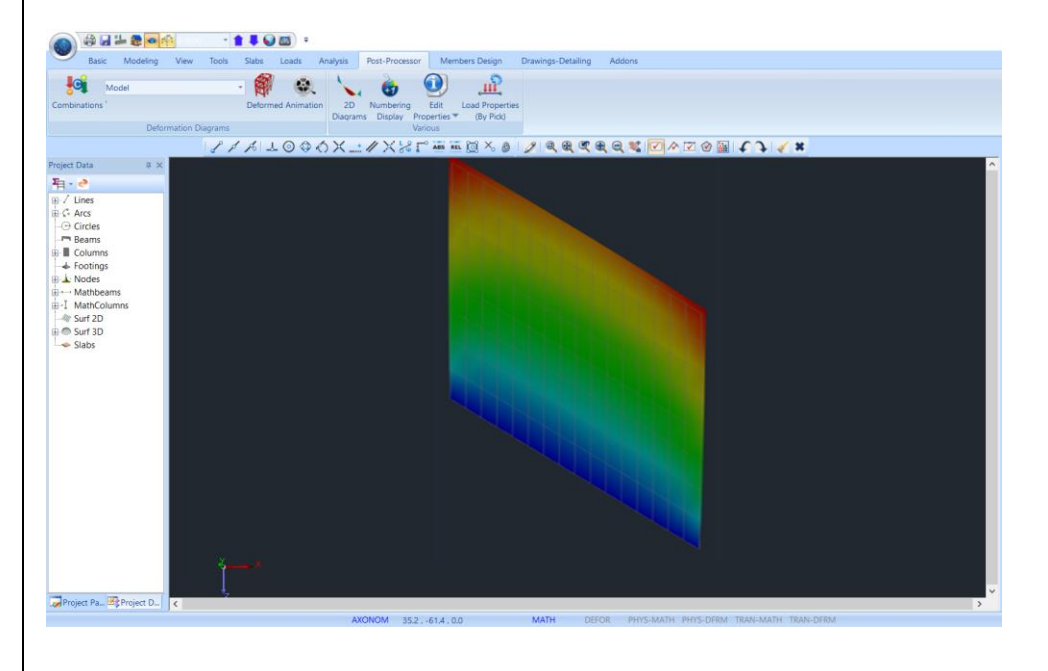

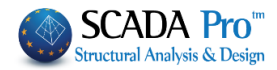

| - The Linear Temperature Variations cause                                                                                                    | es deflection.                                                 |
|----------------------------------------------------------------------------------------------------|----------------------------------------------------------------|
|                                                                                                    |                                                                |
| Later moderny ver nos see Later novemp for the first sector member bright barriers<br>Combinitions' Deformed Administra 20 Numbering for Later Properties                               | Andrens                                                        |
| Deformation Dagants<br>∠ / A ↓ ○ ◇ ◇ X ⊥ / X ⊗ P ▲ ▲ @ ◇ ● ∠ € € €                                                                                                    | €€€<                                                           |
| Image: State       Image: State       Image: State       Image: State       Image: State       Image: State       Image: State       Image: State       Image: State       Image: State |                                                                |
| ţ-                                                                                                    |                                                                |
| Lagertiged ra., ≅g reget to] €<br>AXONOM 352614,00 MATH DI                                                                                                    | HOR PHYS-MATH PHYS-DRM TRAI-MATH TRAI-DRM                      |
| § Select items                                                                                                    |                                                                |
| Pick Select All Clear All ??                                                                                                    |                                                                |
| Select the elements by using:                                                                                                    |                                                                |
| • "Pick" and right click on the elements                                                                                                    |                                                                |
| "Select All"                                                                                                    |                                                                |
| • filters (?? button) allows you to filter                                                                                                    | r the values in the diagrams.                                  |
|                                                                                                    | C C                                                            |
|                                                                                                    |                                                                |
| For Linear Members, you can select to see m                                                                                                    | ember's diagrams according to their type                       |
| All Members<br>Columns                                                                                                    | All values                                                     |
| Beams (Beam, Column or All Membe                                                                                                    | rs) using a value filter Range.                                |
| By pressing the button, the following dialog                                                                                                    | how appears in which you can select from the first             |
| Member Selection                                                                                                    | list, the type of the element for the display of the           |
|                                                                                                    | corresponding diagrams and the second list:                    |
| All Members $~~$ All Values $~$                                                                                                    | • "All values": to display diagrams without value              |
| Value Range                                                                                                    | <ul> <li>"Min-Max": to display diagrams only on the</li> </ul> |
| From 0 To 0                                                                                                    | items with the maximum and minimum values.                     |
| Display based on sign                                                                                                    | • "Value Range": to display diagrams only on the               |
| OK Cancel                                                                                                    | items where the corresponding value is between                 |
| Contract                                                                                                    | the defined values' range.                                     |
|                                                                                                    |                                                                |
|                                                                                                    |                                                                |

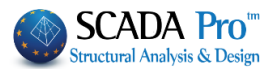

Additionally, there is the "Display based on sign" option. By activating the checkbox, the selected size values are displayed with two different colors, one for the positive values and one for the negative.

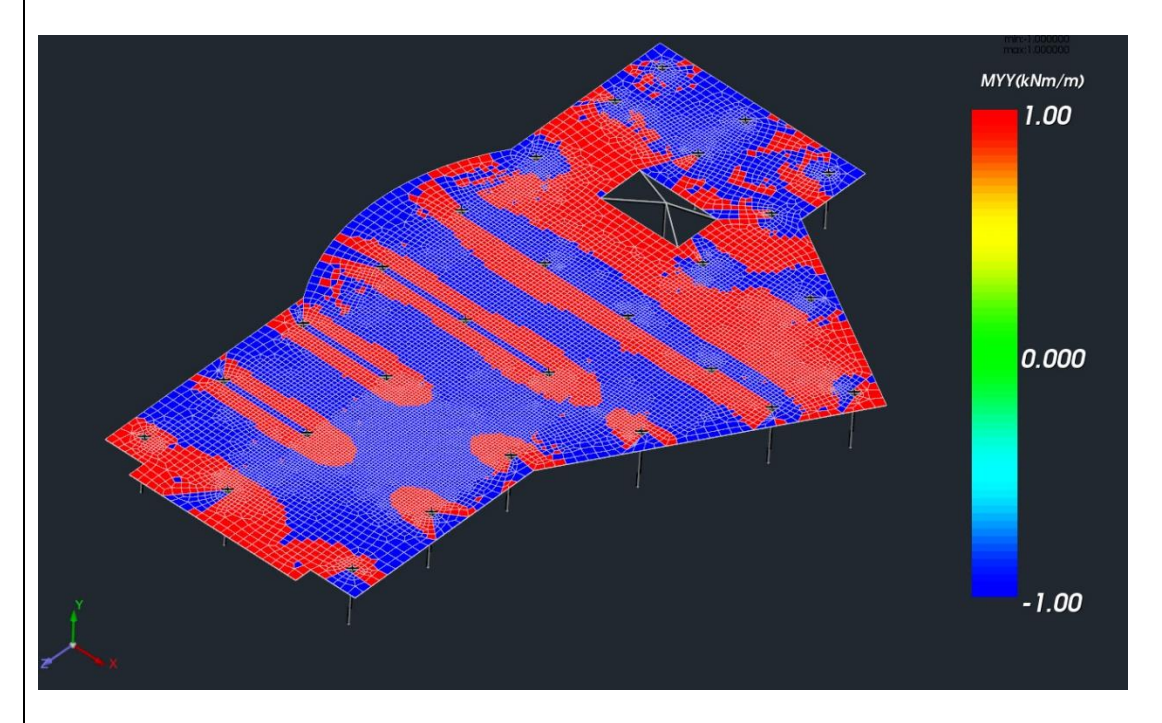

1 This option works for all sizes and elements (linear and surface)

#### **EXAMPLE**:

For Plate Elements/works only with "Value Range"

For example, for a value of Myy bending moment defined in a range between 0.1 and 3, the following moment contour is displayed:

| Member                  | Selection  | × |
|-------------------------|------------|---|
| All Members V           | All Values | ~ |
| Value Range<br>From 0.1 | то З       |   |
| ОК                      | Cancel     |   |

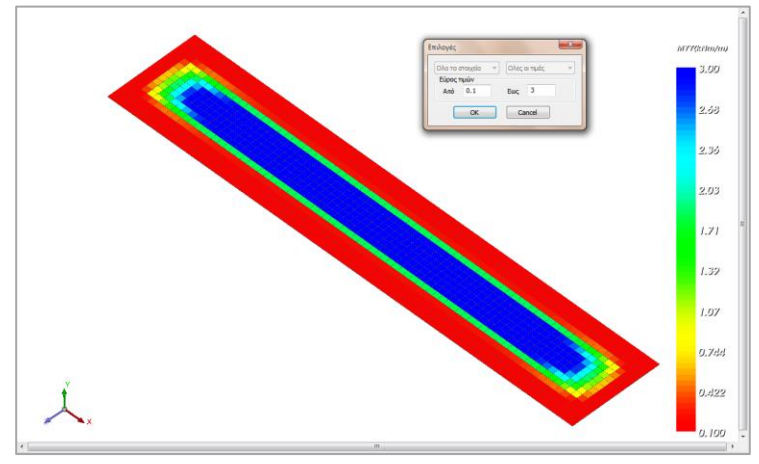

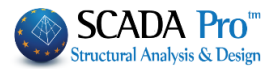

The part of the plate where the values are less or equal to 0.1KNm / m are colored red, while the values close to 3KNm / m are depicted with blue color. The corresponding image without using the filter:

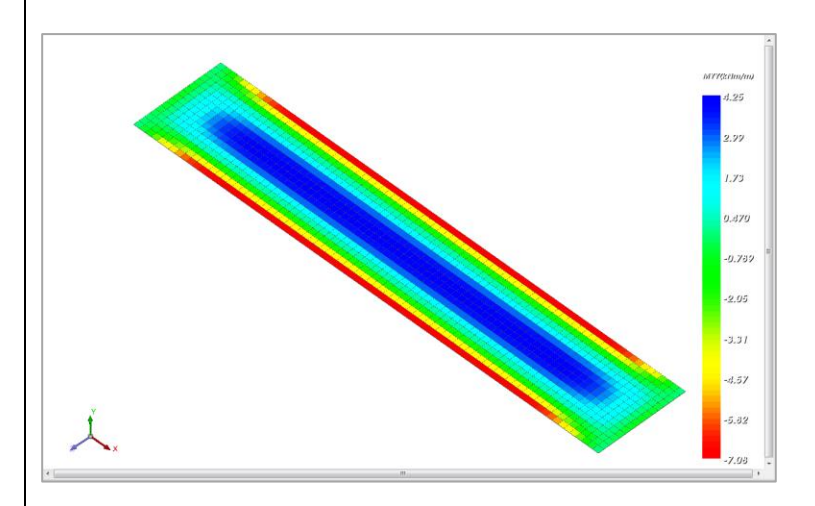

Notice that the color bar always has the same color gradation ranging from red to blue (red, green, blue (RGB).

#### **§ REPORT**

It concerns the reinforcement of the surface elements Report

| Select Magnitude                                                      |               |           |        |     |             |    |    |      |            |           |    | ×    |
|-----------------------------------------------------------------------|---------------|-----------|--------|-----|-------------|----|----|------|------------|-----------|----|------|
| Plate Elemen ${\scriptstyle\checkmark}$ As ${\scriptstyle\checkmark}$ | X Up $ \sim $ | Load Case | $\sim$ | 1 ~ | 3D Member 🚿 | 1: | 10 | Pick | Select All | Clear All | ?? | Rep. |

By selecting it, it is displayed for each surface element:

- ➤ the worst As,
- the combination is coming from and
- > the corresponding intensive forces.

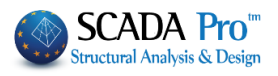

| ile Edit | As.txt - No<br>t Format | tepad<br>View Help |           |           |            |        |           |
|----------|-------------------------|--------------------|-----------|-----------|------------|--------|-----------|
| lame     | Comb.                   | As(cm2/m)          | Mx(kNm/m) | My(kNm/m) | Mxy(kNm/m) | Nx(kN) | Ny(kN)    |
| 1        | 1                       | 0.002              | -10.786   | -4.891    | -8.110     | 0.206  | -2.309    |
| 2        | -1                      | 0.000              | 0.000     | 0.000     | 0.000      | 0.000  | 0.000     |
| 3        | -1                      | 0.000              | 0.000     | 0.000     | 0.000      | 0.000  | 0.000     |
| 4        | -1                      | 0.000              | 0.000     | 0.000     | 0.000      | 0.000  | 0.000     |
| 5        | -1                      | 0.000              | 0.000     | 0.000     | 0.000      | 0.000  | 0.000     |
| 6        | -1                      | 0.000              | 0.000     | 0.000     | 0.000      | 0.000  | 0.000     |
| 7        | -1                      | 0.000              | 0.000     | 0.000     | 0.000      | 0.000  | 0.000     |
| 8        | -1                      | 0.000              | 0.000     | 0.000     | 0.000      | 0.000  | 0.000     |
| 9        | 1                       | 0.004              | -30,956   | -1,791    | -10,160    | 0.408  | -2.291    |
| 10       | 1                       | 0.002              | -31,269   | -4.649    | -17,166    | 0.226  | -6.865    |
| 11       | 1                       | 0.001              | -33,164   | -5,198    | -24.971    | 0.050  | -11.454   |
| 12       | 1                       | 0 001              | -37 101   | -3 219    | -33 757    | -0 123 | -16 095   |
| 13       | 1                       | 0.002              | -44.058   | 2,105     | -42.549    | -0.392 | -20.869   |
| 14       | 1                       | 0.005              | -56.334   | 12.425    | -49.352    | -0.952 | -25.856   |
| 15       | 1                       | 0.014              | -78,067   | 29,631    | -48.256    | -2.570 | -30,990   |
| 16       | 1                       | 0.788              | -101.377  | 42.971    | -24.980    | -5.555 | -35.047   |
| 17       | 1                       | 0.008              | -49,163   | -0.141    | -10,513    | 0.732  | -2.336    |
| 18       | 1                       | 0.004              | -50.587   | -0.714    | -15.894    | 0.390  | -7.018    |
| 19       | 1                       | 0.000              | -53,798   | -0.373    | -21,803    | 0.040  | -11.740   |
| 20       | 1                       | 0.002              | -59,536   | 1,347     | -28,024    | -0.357 | -16,522   |
| 21       | 1                       | 0.005              | -68.643   | 4.768     | -33,109    | -0.927 | -21.354   |
| 22       | 1                       | 0.010              | -82,176   | 9,588     | -34,696    | -1.930 | -26,161   |
| 23       | 1                       | 0.082              | -100.042  | 12,975    | -28.847    | -3.642 | - 30, 662 |
| 24       | 1                       | 0.033              | -116,152  | 0.647     | -11,913    | -6.029 | -34.782   |
| 25       | 1                       | 0.011              | -65,003   | 0.798     | -9.646     | 1.069  | -2.359    |
| 26       | 1                       | 0.005              | -67.274   | 1,692     | -13.621    | 0.513  | -7,103    |
| 27       | 1                       | 0.000              | -71.291   | 2.419     | -17.671    | -0.029 | -11.886   |
| 28       | 1                       | 0.000              | -77.645   | 3.245     | -21,482    | -0.645 | -16.688   |
| 20       | 1                       | 0.004              | -86 696   | 3 967     | -23 682    | -1 462 | -21 461   |
| 30       | 1                       | 0.000              | -98 /19   | 3 311     | -22.557    | -2 635 | - 26 109  |
| 21       | 1                       | 0.014              | 111 502   | 2 161     | 16 244     | 4 364  | 20,100    |
| 33       | 1                       | 0.023              | -122 655  | -10 099   | -10.344    | -6.290 | -34 746   |
| 22       | 1                       | 0.011              | 79 000    | 1 210     | 7 055      | 1 251  | - 34.740  |
| 24       | 1                       | 0.018              | -90 722   | 2 971     | -10 722    | 0.500  | -7 129    |
| 54       | 1                       | 0.057              | -00.725   | 2.9/1     | -10.752    | 0.399  | -7.129    |

The local axes of the plate and the corresponding intensive forces are shown in the figure below.

#### **§ CLARIFICATIONS:**

Clarifications on forces and reinforcement in finite surface elements:

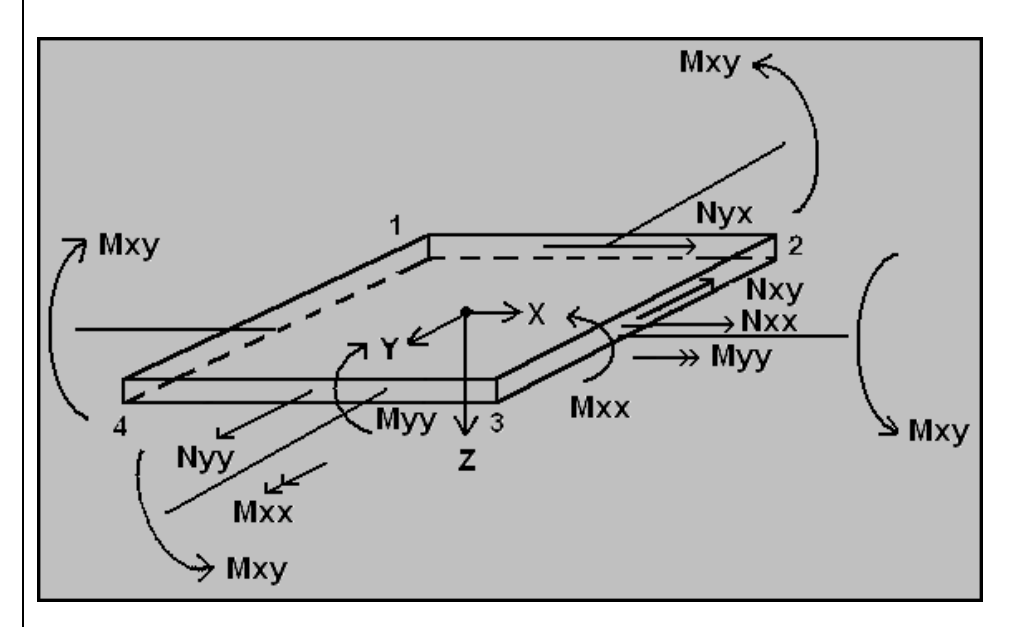

▲ Concerning the **intensive forces**:

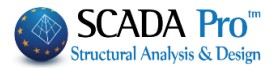

The forces refer to the **local system** of the element which is also shown, and listed in the file "out".

Attention to the moments:

- Mxx is the moment about y local axis and
- **Myy** is the moment about **x** local axis.

#### **EXAMPLE**:

For better understanding, a cantilever has been introduced in the example below.

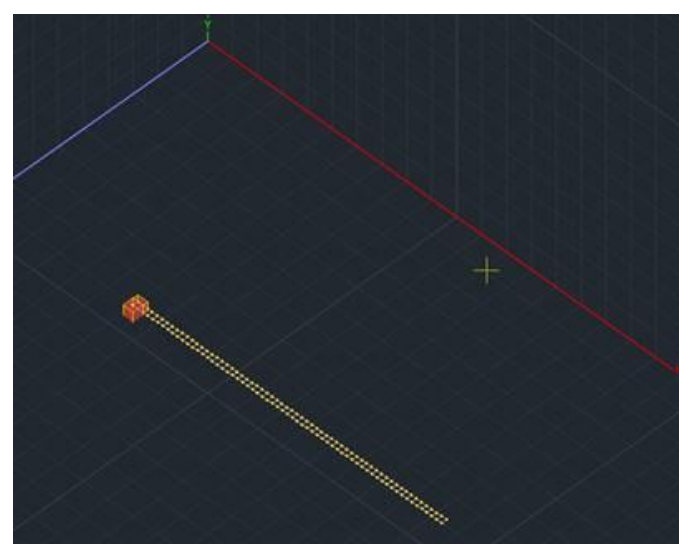

- The local axis **x** coincides with the Catholic **X**. Therefore, in the out file, we aspect to see the large moments <u>about the local axis y means the</u> Mxx moments.

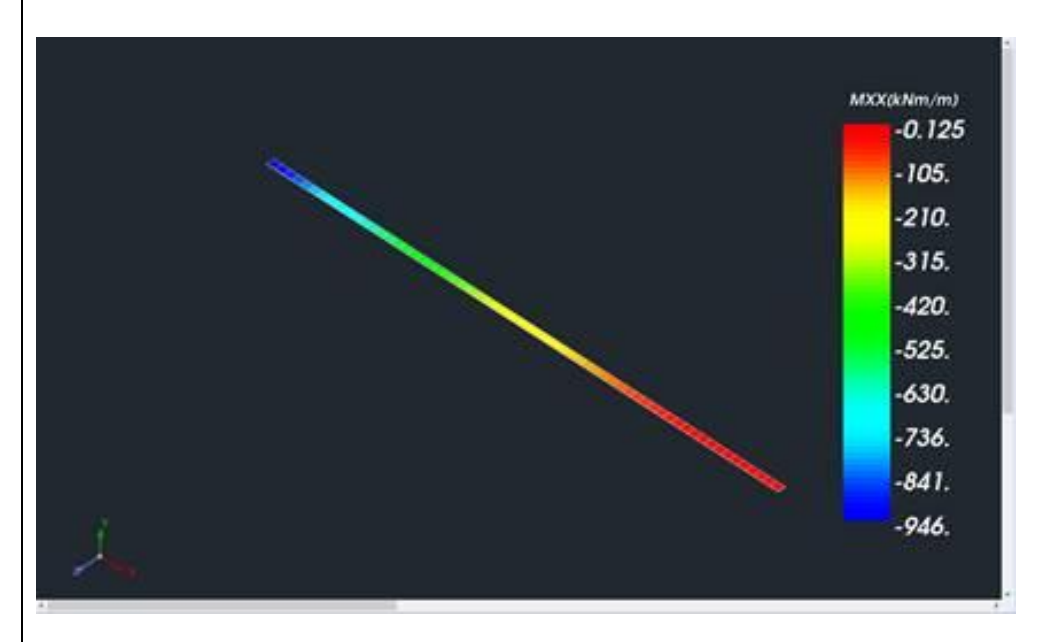

Go in the results and show the Mxx moments:

While the respective Myy moments are clearly much smaller:

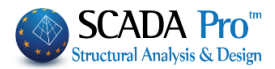

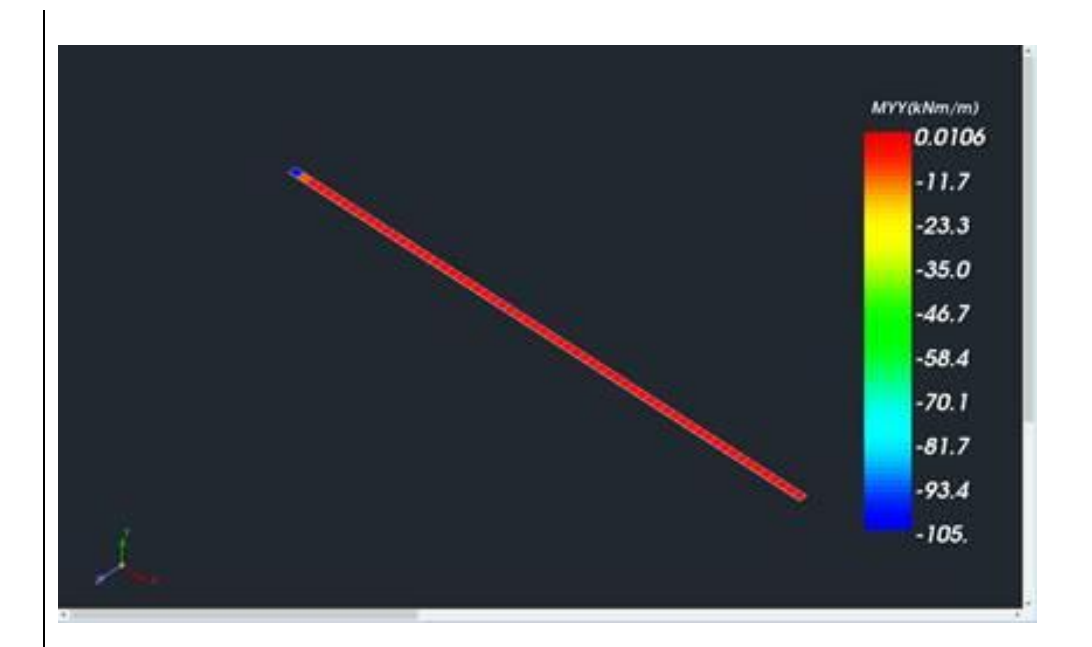

#### **Concerning the reinforcements**:

Up for the plate is the START point of the local z.
 Naturally, for the cantilever, we expect to see more <u>upper</u> reinforcement - ATTENTION
 - in z up the option and <u>not in x up</u>.

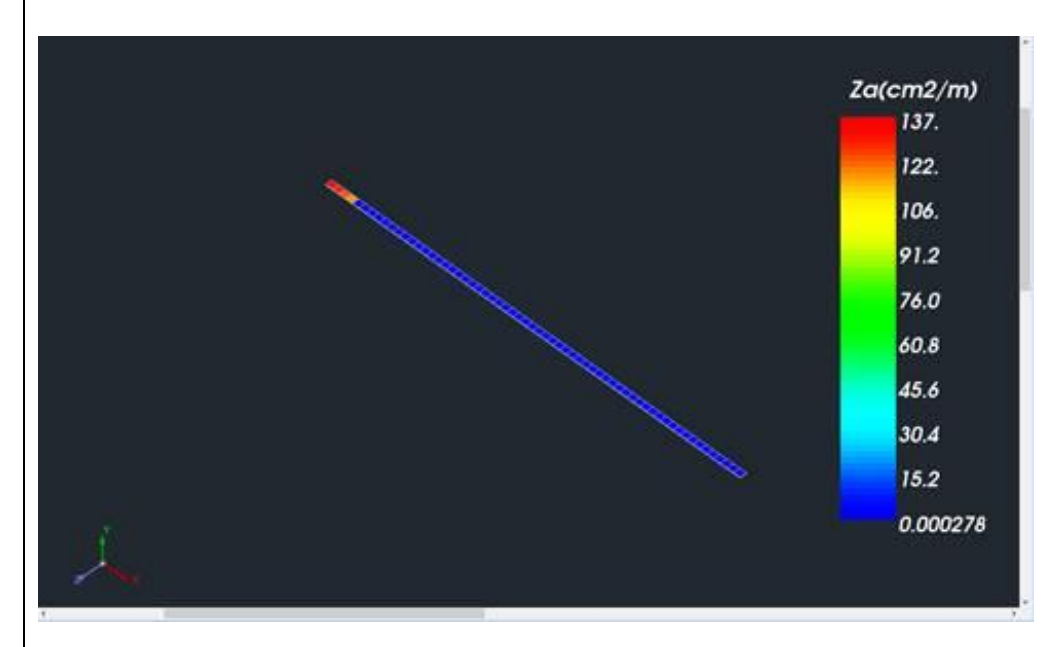

#### It is clarified that the reinforcement:

- now refers to **Catholic's** axes and
- the position direction is **perpendicular** to the respective axis

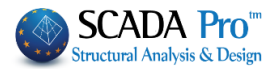

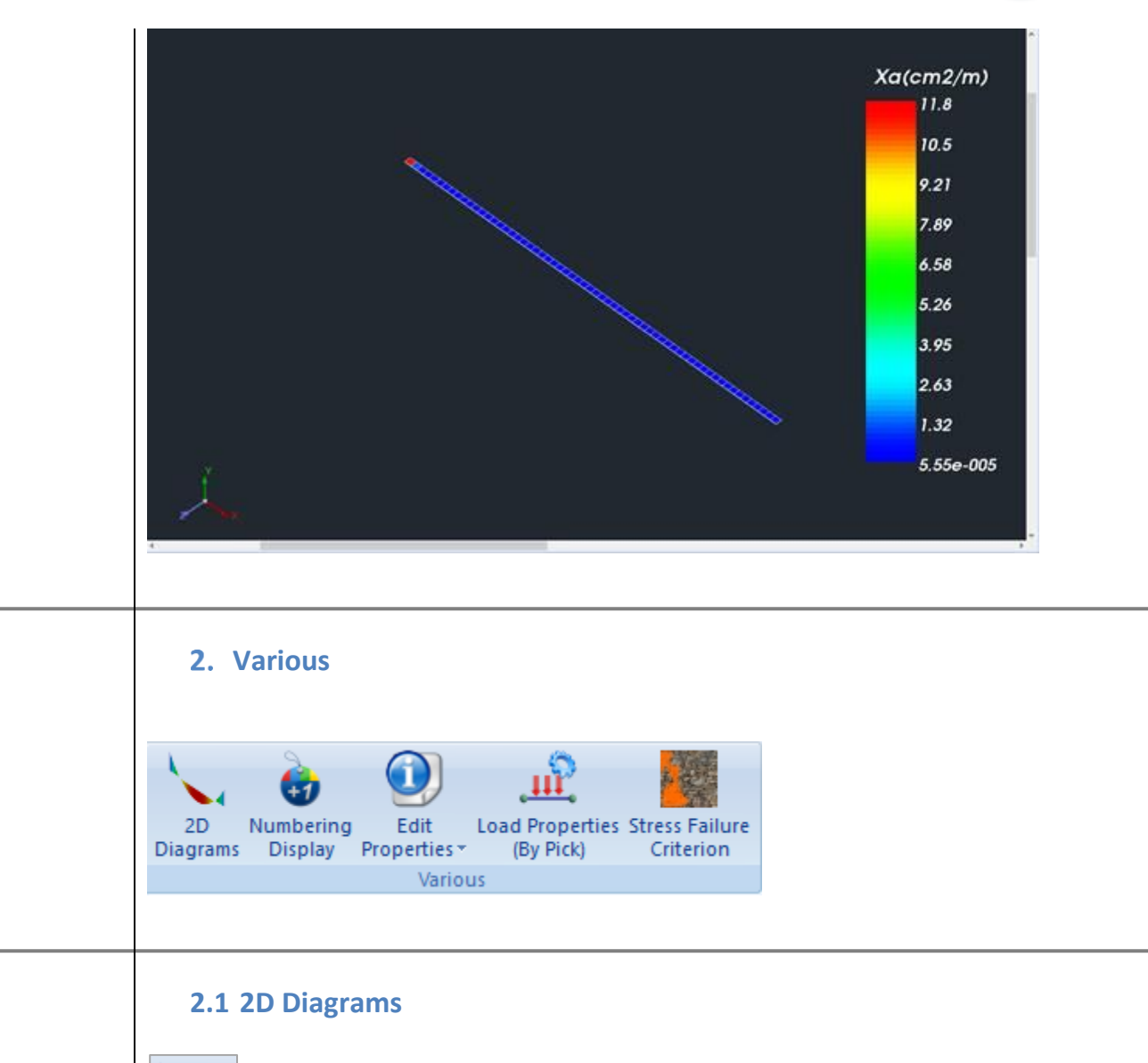

: is the short way to see all six internal forces of a member (selected with left click) in a single window. By moving the mouse, you can also see the corresponding values along the member.

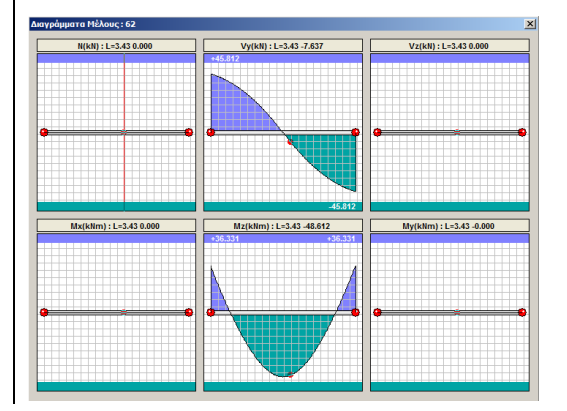

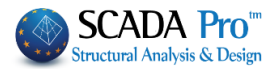

# 2.2 Numbering Display

: to display any information like numbering, degrees of freedom, members releases, rigid link constraint, etc.

Press the command and in the dialog box:

|                         |                                                    | Display                                                                                                    |
|-------------------------|----------------------------------------------------|----------------------------------------------------------------------------------------------------|
| Material                | Concrete                                           | ✓ Beams ✓ Add to List Clear List                                                                                                    |
| Туре                    | C8/10                                              | V 1 D3 - T 25/50/15/67 - B-3d 85 - L:Concrete Beams                                                                                                    |
| Element                 | B-3d                                               | 1 D4 - T 25/50/15/57 - B-3d 86 - L:Concrete Beams<br>1 D5 - T 25/50/15/89 - B-3d 53 - L:Concrete Beams                                                                                                    |
| Member                  | Beam                                               | 1 D6 - Γ 25/50/15/40 - B-3d 44 - L:Concrete Beams<br>1 D7 - Τ 25/50/15/79 - B-3d 83 - L:Concrete Beams                                                                                                    |
| Laver                   | Lines circles                                      | 1 D8 - T 25/50/15/67 - B-3d 50 - L:Concrete Beams<br>1 D9 - T 25/50/15/68 - B-3d 49 - L:Concrete Beams                                                                                                    |
| Preference              | Cross Section                                      | 1 D10 - Γ 25/50/15/57 - B-3d 48 - L:Concrete Beams<br>1 D11 - Γ 25/50/15/40 - B-3d 47 - L:Concrete Beams                                                                                                    |
| Color<br>Select<br>NONE | From To Step 0 0 0 0 0 0 0 0 0 0 0 0 0 0 0 0 0 0 0 | 1 D12 - F 25/50/15/38 - B-3d 58 - L:Concrete Beams     1 D13 - F 25/50/15/45 - B-3d 59 - L:Concrete Beams     1 D14 - T 25/50/15/47 - B-3d 59 - L:Concrete Beams     1 D15 - T 25/50/15/47 - B-3d 57 - L:Concrete Beams     1 D17 - T 25/50/15/67 - B-3d 56 - L:Concrete Beams     1 D18 - T 25/50/15/61 - B-3d 56 - L:Concrete Beams     1 D19 - T 25/50/15/61 - B-3d 56 - L:Concrete Beams     1 D20 - T 25/50/15/61 - B-3d 56 - L:Concrete Beams     1 D20 - T 25/50/15/61 - B-3d 54 - L:Concrete Beams     1 D20 - T 25/50/15/61 - B-3d 54 - L:Concrete Beams     1 D20 - T 25/50/15/61 - B-3d 54 - L:Concrete Beams     1 D20 - F 25/50/15/46 - B-3d 54 - L:Concrete Beams     1 D20 - F 25/50/15/46 - B-3d 54 - L:Concrete Beams     1 D20 |
| Add By Filter           | (-) Remove By Filter ancel Optio OK                | Number NONE Y                                                                                                    |

Select the elements by using the filters. Select as appropriate:

- A filter like "Material", "Type", "Element Type" etc., and press Add By Filter to add the selected elements in the list, or -) Remove By Filte to remove them from the existing list.
- One of the groups of the list
   Beams
   and press
   Add to List

Then, choose the information you want to display from the "Display" list:

| Display  |      |   |
|----------|------|---|
| ✓ Number | NONE | ~ |

Check "Number" to display the numbering of the selected items.

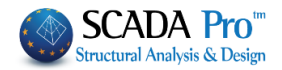

| NONE A<br>Cross-Section                                                                                                    |                                                                                      |                                                       |               |               |             |
|----------------------------------------------------------------------------------------------------|--------------------------------------------------------------------------------------|-------------------------------------------------------|---------------|---------------|-------------|
| Area A<br>Area Ak<br>Shear Area Asy<br>Shear Area Asz<br>Moment of Inertia Ix<br>Moment of Inertia Iy<br>Moment of Inertia Iz<br>Princical axes angle b<br>Young Modulus E<br>Shear Modulus E<br>Shear Modulus G<br>Specific Weight ¢<br>Thermal expansion Coefficient at<br>Soil Coefficient Ks | Degrees of freedom<br>Spring Constant Dx<br>Spring Constant Dy<br>Spring Constant Dz |                                                       |               |               |             |
| Rigid Offsets dx<br>Rigid Offsets dy                                                                                                    | Spring Constant Ry<br>Spring Constants Rz                                            |                                                       |               |               |             |
| Rigid Offsets dz<br><br>Member Releases                                                                                                    | Rigid Link Constraint<br>                                                            |                                                       |               |               |             |
| Length                                                                                                    | Exy (GPa)<br>Eyy (GPa)<br>Gxy (GPa)<br>ε (kN/m3)                                     |                                                       |               |               |             |
| X-Coordinate<br>Y-Coordinate<br>Z-Coordinate                                                                                                    | atx<br>aty<br>atxy<br>Ks (MPa/cm)                                                    | ~                                                     |               |               |             |
| In "Select" field you can set add                                                                                                    | ditional filters                                                                     | Select                                                |               |               |             |
| as a function of the maximum a                                                                                                    | and minimum                                                                          | Area A                                                |               |               | ~           |
| values, or the limits that you example you can display the                                                                                                    | specify. For                                                                         |                                                       | From          | To            | Step        |
| values of beams' cross-section                                                                                                    | ons, or those                                                                        | Limits V                                              | 0             | U             | U           |
| <ul> <li>To make all the displaying</li> <li>Display</li> <li>Number</li> </ul>                                                                                                    | values disappe                                                                       | ar, select "NON                                       | E", disable t | he check bo   | x "Number"  |
|                                                                                                    |                                                                                      |                                                       | and press     | (-) Remove by | - III.er    |
| 2.3 & 2.4 Edit Propert                                                                                                    | ies & Load P                                                                         | roperties                                             |               |               |             |
| "Edit Properties" and "Load Pro<br>respectively. (see Chapter 1 &                                                                                                    | operties" have a<br>6)                                                               | Iready been exp                                       | olained in BA | ASIC and LOA  | ADS Ribbon, |
| Analysis Post-Processor Members D<br>2D Numbering Diagrams Display<br>Various                                                                                                    | esign<br>es                                                                          | etailing Basic<br>Properties Numbe<br>Displ<br>Modify | ring<br>ay    |               |             |
|                                                                                                    |                                                                                      |                                                       |               |               |             |

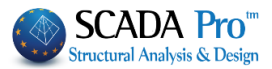

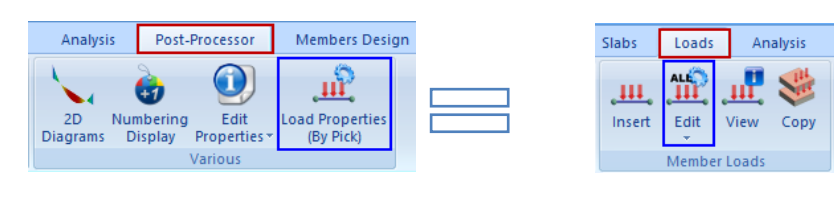

1 For reasons of easy use and quick search you can also find them in "Various"

#### 2.5 Load bearing masonry check based on Stress Failure Criterion

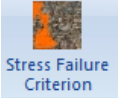

In the new version of SCADA Pro, the check of load bearing masonry regarding stresses based on the <u>Karantoni et al (1993)</u> stress failure criterion is added. The check regarding stresses is performed in both curved and planar walls for existing or new masonry.

The check command is located in the **Post-Processor** tab where:

The requires steps are the following:

#### 1. We define the material and the stengths in the masonry library.

We define the values of the strengths in the masonry library:

| Masonry                                         | y Brick blocks wall - M2 25 cm                                                                                                    | ~                                     | Type Existing                                                                                                    |
|-------------------------------------------------|----------------------------------------------------------------------------------------------------|---------------------------------------|----------------------------------------------------------------------------------------------------|
| Name                                            | Masonry Brick blocks wall - M2 25 cm                                                                                                    |                                       | Thickness 0 Single Sided                                                                                                    |
| Гуре                                            | Load-bearing V Single-leaf wall                                                                                                    | ~ ?                                   | Cocrete Steel                                                                                                    |
|                                                 |                                                                                                    |                                       | C20/25 $\checkmark$ S500                                                                                                    |
| Masonr                                          | y uni Common brick 6x9x19                                                                                                    | ~                                     | Φ 8 / 10 cm fRdo,c(MPa)=                                                                                                    |
|                                                 | Thickness 25 fb=1.6733 fbc=2.0000 ε=                                                                                                    | 15.00                                 | Anchorage Without any additional carr                                                                                                    |
| Mortar                                          | Mortar Cement-M2                                                                                                    | $\sim$                                |                                                                                                    |
|                                                 | General purpose designed masonry mortar fm=2.0000                                                                                                    |                                       |                                                                                                    |
| Wall                                            | ? L1 (cm) 0 t1 (cm) 0 t2 (cr                                                                                                    | n) 0                                  |                                                                                                    |
| Shell Be                                        | edded Wall                                                                                                    |                                       |                                                                                                    |
| Total w                                         | width of the two mortar strips g (cm) 0                                                                                                    | ?                                     |                                                                                                    |
|                                                 |                                                                                                    | , H                                   |                                                                                                    |
| 1                                               |                                                                                                    |                                       | ✓ Filed vertical joints (3.6.2) Red join of thickness > 15 mm                                                                                                    |
| Masoor                                          | 2V LIDÍ                                                                                                    | t1 1                                  |                                                                                                    |
| 103011                                          |                                                                                                    | €12                                   | Thickness (Equivalent) 25                                                                                                    |
|                                                 | Thickness                                                                                                    |                                       |                                                                                                    |
|                                                 | Thickness 0                                                                                                    |                                       | Specific weight (KN/m3) 15                                                                                                    |
| Mortar                                          | Thickness                                                                                                    | ~                                     | Specific weight (KN/m3) 15<br>Compressive strength fk 0.7943                                                                                                    |
| Mortar                                          |                                                                                                    | Masonry units                         | Specific weight (KN/m3) 15<br>Compressive strength fk 0.7943<br>Modulus of elasticity 1000 0.7943                                                                                                    |
| Mortar<br>Wall                                  | Thickness         0           ?         L1 (cm)         0         t1 (cm)         0         t2 (cm)                                                                 | Masonry units<br>Mortars library      | Specific weight (KN/m3) 15<br>Compressive strength fk 0.7943<br>Modulus of elasticity 1000 0.7943                                                                                                    |
| Mortar<br>Wall                                  | Thickness         0           ?         L1 (cm)         0         t1 (cm)         0         t2 (cm)                                                                 | n) 0 Masonry units<br>Mortars library | Specific weight (VN/m3) 15<br>Compressive strength fk 0.7943<br>Modulus of elasticity 1000 0.7943<br>(GPa) 1000 0.7943<br>Characteristic strength fvk0 0.1                                                                                                    |
| Mortar<br>Wall<br>Concre                        | Thickness 0   Thickness 0   L1 (cm) 0  t1 (cm) 0  t2 (cr                                                                                                    | n) 0 Masonry units<br>Mortars library | Specific weight (KN/m3) 15<br>Compressive strength fk 0,7943<br>Modulus of elasticity 1000 0.7943<br>(GPa) 0.7943<br>Characteristic strength fvk0 0.1<br>Maximum shear strength 0,100                                                                                                    |
| Mortar<br>Wall<br>Concre                        | Thickness     0       ?     L1 (cm)     0     t1 (cm)     0     t2 (cr)       ete infill     fck (N/mm2)     Thickness       5     20     0                         | n) 0<br>New                           | Specific weight (KN/m3) 15<br>Compressive strength fk 0,7943<br>Modulus of elasticity 1000 0.7943<br>(GPa) 1000 0.7943<br>Characteristic strength fvk0 0.1<br>Maximum shear strength 0,1087                                                                                                    |
| Mortar<br>Wall<br>Concre<br>C20/25              | Thickness       0         ?       L1 (cm)       0       t1 (cm)       0       t2 (cr)         ete infill       fck (N/mm2)       Thickness       5       20       0 | n) 0<br>New<br>Save                   | Specific weight (KN/m3)       15         Compressive strength fk       0.7943         Modulus of elasticity       1000       0.7943         Characteristic strength fvk0       0.1         Maximum shear strength<br>fv/kmax (N/m2)       0.1083         Flexural strength fxk1       0.1                                         |
| Mortar<br>Wall<br>Concre<br>C20/25<br>ata relia | Thickness 0<br>? L1 (cm) 0 t1 (cm) 0 t2 (cr<br>ete infill fck (N/mm2) Thickness<br>5 20 0<br>iability level KL1:Limited V Execution control<br>class                | Masonry units<br>Mortars library      | Specific weight (KN/m3)       15         Compressive strength fk       0.7943         Modulus of elasticity       1000       0.7943         Characteristic strength fvk0       0.1         Maximum shear strength<br>fvkmax (N/m2)       0.1083         Flexural strength fxk1       0.1         Flexural strength fxk2       0.2 |

- Axial compressive strength fwc
- Axial tensile strength f<sub>wt</sub>

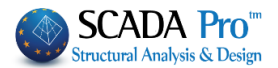

• Equal biaxial compressive strength fwcb

Indicatively, the values suggested by the authors can be used:

$$\frac{f_{wt}}{f_{wc}} = 0.085 \quad \& \quad \frac{f_{wdc}}{f_{wc}} = 1.65 \tag{4}$$

- In cases that the values are **NOT** filled in, something that is not recommended, the suggested ones will be used automatically.
  - 2. We run the analysis and we create the combinations.
  - 3. We move to the ribbon POST-PROCESSOR.
  - 4. We pick the combinations.
  - 5. We move to the command STRESS FAILURE CRITERION and we select the TYPE of the masonry.

| st-Processor Mem                          | ibers Design D       | rawings-Detailing | Addons | Optimization |        |
|-------------------------------------------|----------------------|-------------------|--------|--------------|--------|
| ng Edit Load P<br>y Properties (B)        | Properties<br>(Pick) | lure              |        |              |        |
| Various                                   |                      |                   |        |              |        |
| 2, 0, 0, 0, 0, 0, 0, 0, 0, 0, 0, 0, 0, 0, | 🕻 🔽 \land 🔽 🙆        | 🛗 🕻 🗘 🍕           | ×      |              |        |
|                                           |                      |                   |        |              |        |
|                                           | Stress Failure Crite | rion              |        |              | ×      |
|                                           | Name Criterion       | Karantoni et al.  |        |              | ~      |
|                                           | Masonry Type         | Existing (EC8.3)  |        |              | $\sim$ |
|                                           |                      | Report            | ОК     | Cancel       |        |
|                                           |                      |                   |        |              |        |

We must choose whether the masonry is NEW or EXISTING so that appropriate safety coefficients divide the strengths f.

| Stress Failure Criterio | n                             | × |
|-------------------------|-------------------------------|---|
| Name Criterion          | Karantoni et al.              | ~ |
| Masonry Type            | New (EC6)                     | Y |
| sc(F) 🗸 🗸               | New (EC6)<br>Existing (EC8.3) |   |

More specifically:

- For a **NEW** one --> coefficient **γ**<sub>s</sub> based on EC6
- For an **EXISTING** one --> coefficient **CF**<sub>m</sub> based on EC8-3

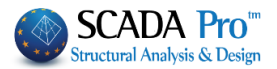

#### 6. We press OK and we go out.

#### 7. In the select magnitude bar, we select the criterion display.

▲ We remind you that according to recent changes surface tensions are calculated on both the mean plane and the two alignments of the element.

So we can choose to see the criterion:

- either with **MODE 1 (scF)**
- or with **MODE 2 (scS)** in each of these three positions.

| Plate Element I Internal Forces       IN       IN       Plate Element I Internal Forces       IN       IN       Plate Element I Internal Forces       IN       IN       Plate Element I Internal Forces       IN       Plate Element I Internal Forces       Internal Forces       Internal Forces       <                                                                                                    | Select Magnitude                                  | Ν                                                                         |                                                                       |                                    |                             |      |            |           | ×        |
|----------------------------------------------------------------------------------------------------|---------------------------------------------------|---------------------------------------------------------------------------|-----------------------------------------------------------------------|------------------------------------|-----------------------------|------|------------|-----------|----------|
| By choosing display based on sign ??<br>Wender Selection<br>By choosing display based on sign ??<br>Member Selection<br>By choosing display based on sign ??<br>Member Selection<br>Comparison of the selection<br>Comparison of the selection<br>Comparison of the selection<br>Comparison of the selection<br>Selection of the selection<br>Selection of the selection<br>Selection of the selection<br>Selection of the selection<br>Selection of the selection<br>Selection of the selection<br>Selection of the selection<br>Selection of the selection of the selection<br>Selection of the selection of the selection<br>Selection of the selection of the selection<br>Selection of the selection of the sel | Plate Element V Internal Forces V                 | σXX ∨ Load Ca                                                             | ise 🗸 1 🚿                                                             | / 3D Member                        | ~ <b>1:</b> 10              | Pick | Select All | Clear All | ? Report |
| Member Selection         All Members         All Values         Value Range         Fron       0         To       0         Display regarding the value         OK       Cancel                                                                                                    | By choosing display base                          | otx<br>oty<br>oty<br>oty<br>oty<br>oty<br>oty<br>oty<br>oty<br>oty<br>oty | ??                                                                    |                                    |                             |      |            |           |          |
| RED for INSUFFICIENCY                                                                                                    | then the structure is colo<br>BLUE for<br>RED for | ored accord<br>SUFFICIEN                                                  | All Members Value Range From Display regar OK Display to the o NCY CY | All All To ding the valu criterion | Values<br>0<br>Je<br>Cancel | ×    |            |           |          |

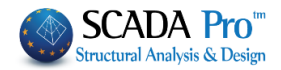

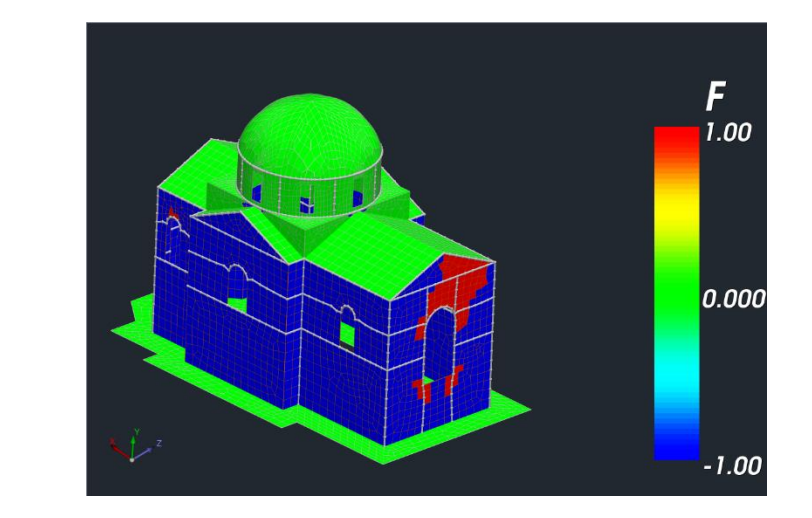

For a better evaluation of the checks results to be achieved, there are the two following options

#### 8. If we wish so, in the select magnitude bar we select the command REPORT.

By selecting this order, the values of the examined element are printed per surface element.

| Name        | Comb.  | F           |
|-------------|--------|-------------|
|             |        |             |
|             |        |             |
| * * * * * * | Plegma | - S30 ***** |
| 696         | 4      | -0.549      |
| 697         | 4      | -0.573      |
| 698         | 4      | -0.625      |
| 699         | 4      | -0.731      |
| 700         | 4      | -0.798      |
| 701         | 4      | -0.807      |
| 702         | 4      | -0.761      |
| 703         | 4      | -0.748      |
| 704         | 4      | -0.679      |
| 705         | 4      | -0.333      |
| 706         | 4      | -0.519      |
| 707         | 4      | -0.338      |
|             |        |             |

9. By selecting the command STRESS FAILURE CRITERION we see a summary printout which contains all the details about the sufficiency or insufficiency of each mesh.

From the dropdown list, we select the format and the display location of the criterion. By pressing the REPORT command, the printout is printed.

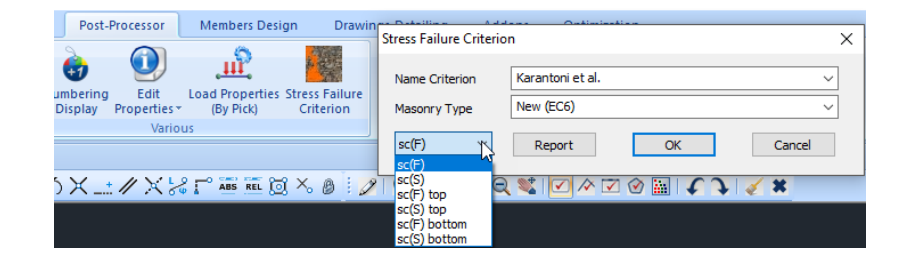

The printout that comes up has the following form:

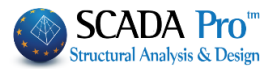

|                                                  |                                                       |                                                                                        |                                                      |                               |                                                   |                                      |                               |                           |                  | Page         |
|--------------------------------------------------|-------------------------------------------------------|----------------------------------------------------------------------------------------|------------------------------------------------------|-------------------------------|---------------------------------------------------|--------------------------------------|-------------------------------|---------------------------|------------------|--------------|
|                                                  |                                                       |                                                                                        | Stress Failu                                         | re Crit                       | terion                                            |                                      |                               |                           |                  |              |
| Name of (<br>Masonry<br>Criterion                | $\begin{array}{llllllllllllllllllllllllllllllllllll$  |                                                                                        |                                                      |                               |                                                   |                                      |                               |                           |                  |              |
|                                                  |                                                       |                                                                                        | Mesh (                                               | Check                         |                                                   |                                      |                               |                           |                  |              |
| Mesh Nar<br>Compress<br>Tensile st<br>Equal bia: | me: Ple<br>sive strength<br>rength<br>xial comp. stre | egma S21<br>$f_w = f_{wt} =$<br>ength $f_{wc_b} =$                                     | 0.000 (N/n<br>0.000 (N/n<br>0.000 (N/n               | I<br>nm²)<br>nm²)<br>nm²)     | Material :<br>γ <sub>M</sub> =<br>CF =            | Maso<br>2.20 /<br>1.35               | nry stone<br>1.50             | wall - N                  | 12 50 c          | m            |
| Criterion F                                      | Parameters :                                          | α =<br>β =                                                                             | 0.665 k<br>3.835 f                                   | b = /                         | 1.650<br>0.085                                    | c <sub>1</sub> =<br>c <sub>2</sub> = | 13.765<br>0.959               | $\lambda_1 = \lambda_2 =$ | 0.581<br>0.995   |              |
|                                                  |                                                       |                                                                                        | Critical Combination                                 |                               |                                                   |                                      |                               |                           |                  |              |
| Number of<br>elements                            | Total Area<br>(m²)                                    | Number of<br>elements that<br>fail                                                     | Total Failure<br>Area<br>(%)                         |                               | ID.                                               | Number of<br>elements that<br>fail   |                               | Total F<br>Are<br>(%      | ailure<br>a<br>) | Fmax         |
| 128                                              | 8.64                                                  | 0                                                                                      | 0.00                                                 |                               | 37                                                |                                      | 0                             | 0.0                       | 0                | -0.31        |
| Mesh Nar<br>Compress<br>Tensile st<br>Equal bia  | me: Ple<br>sive strength<br>rength<br>xial comp. stre | e <b>gma S22</b><br>f <sub>w</sub> =<br>f <sub>wt</sub> =<br>ength f <sub>wc_b</sub> = | 0.000 (N/n<br>0.000 (N/n<br>0.000 (N/n<br>0.000 (N/n | #####<br>nm²)<br>nm²)<br>nm²) | #######<br>Material :<br>γ <sub>M</sub> =<br>CF = | #####<br>Maso<br>2.20 /<br>1.35      | ########<br>nry stone<br>1.50 | ######<br>wall - N        | #####<br>12 50 c | ######<br>:m |
| Criterion F                                      | Parameters :                                          | α =<br>β =                                                                             | 0.665 b<br>3.835 f                                   | b = .<br>f = .(               | 1.650<br>0.085                                    | c <sub>1</sub> =<br>c <sub>2</sub> = | 13.765<br>0.959               | $\lambda_1 = \lambda_2 =$ | 0.581<br>0.995   |              |
|                                                  |                                                       | Number of                                                                              | Total Failure                                        |                               | Critical Combination                              |                                      | bination                      |                           |                  |              |
| Number of<br>elements                            | Total Area<br>(m²)                                    | elements that<br>fail                                                                  | Iotal Failure<br>Area<br>(%)                         |                               | ID.                                               | Num<br>eleme                         | nber of<br>ents that          | Total F                   | ailure<br>a      | Fmax         |
|                                                  |                                                       |                                                                                        |                                                      |                               |                                                   | 1                                    | Iall                          | (70                       | ,                |              |